# NT3BB-1P-114

## ADSL2/2+ Router - 1 PORT LAN

# ดู่มือการใช้งาน

# <mark>รูปภาพอุปกรณ์</mark>

# หัวข้อที่เกี่ยวข้อง

- 1. การตั้งค่าเพื่อเชื่อมต่อ Internet
- 2. การตั้งค่า Bridge mode
- 3. การตั้งค่า Forward Port
- 4. การตั้งค่า DDNS
- 5. การปรับค่า MTU
- 6. การ Fix DNS
- 7. การปรับ Mode
- 8. การ Reboot Router

# 1. การตั้งค่าเพื่อเชื่อมต่อ Internet

การตั้งค่าเพื่อเชื่อมต่อ Internet สามารถทำได้ 2 วิธี ดังนี้

แบบที่ 1 (ขั้นตอนลัด)

- เปิด **Browser** ขึ้นม<sup>้</sup>าและพิมพ์ **192.168.1.1/3bb** แล้วกด Enter
- ใส่ **Username/Password** ที่ Radius (ตรว<sup>้</sup>จสอบได้จากใบรายงานการติดตั้ง)
- พิมพ์ Validate Code ตามที่ปรากฏ
- กดปุ่ม **Save**
- จบขั้นตอนการตั้งค่า สามารถป้อน URL Website เพื่อเข้าใช้งาน Internet ได้เลย

|                                                                                                    | HELP   |
|----------------------------------------------------------------------------------------------------|--------|
| 3BBB<br>BROADBAND                                                                                                    |        |
| กรุณากรอก User Name และ Password สำหรับใช้งาน Internet<br>หรือติดต่อเจ้าหน้าที่ หมายเลข 1530<br>User Name : fBuuwsnyuz@3bb<br>Password :<br>Validate Code : |        |
| BtDPX<br>Save Close                                                                                                    |        |
|                                                                                                    | Center |

## แบบที่ 2 (ขั้นตอนทั่วไป)

- เปิด **Browser** ขึ้นมาและพิมพ์ 192.168.1.1 แล้วกด Enter
- ช่อง User Name ให้พิมพ์ "admin"
- ช่อง **Password** ให้พิมพ์ "Mac Address 4 ตัวหลังสุดของเราเตอร์"
- พิมพ์ **Validate Code** ตามที่ปรากฏ หลังจากนั้นกดปุ่น Login

| User Name:    | admin           |
|---------------|-----------------|
| Password:     | ••••            |
| Validate Code | SGMER           |
|               | Ś GMĖ R Refresh |

เมื่อ Login เข้าระบบแล้ว จะปรากฏหน้าจอและเมนูต่าง ๆ ให้ดำเนินการดังนี้

- เลือก Setup(1) --> WAN --> WAN(2) จะปรากฎหน้าจอให้กรอกข้อมูล
  - WAN Interface Table ให้กดเลือกบรรทัดแรกสุด (3) แล้วกดรูปดินสอด้านหลัง(4)

| > WAN          | This page is used<br>connect type of PP | to configure the p<br>PoE and PPPoA | arameters for th<br>only is "Manual", | e WAN inte<br>he "Conne | inface of your ADS<br>act" and "Disconn | IL and(or) Eth<br>ecf" button wi | iemet Model<br>II be enable | n/Router, I | Note : When |
|----------------|-----------------------------------------|-------------------------------------|---------------------------------------|-------------------------|-----------------------------------------|----------------------------------|-----------------------------|-------------|-------------|
| > WAN<br>> ATM | Default Route 5                         | Selection:                          | 🔿 Auto 💩 Sp                           | ecified                 |                                         |                                  |                             |             |             |
| > ADSL         | VPE                                     |                                     | 0                                     |                         | VCI:                                    |                                  |                             |             |             |
| 😫 LAN          | Encapsulation:                          |                                     | e lic                                 |                         | O VC-Mux                                |                                  |                             |             |             |
|                | Channel Mode:                           |                                     | 1483 Bridged                          |                         | Enable NAPT:                            |                                  |                             |             |             |
|                | Enable IGMP:                            |                                     |                                       |                         |                                         |                                  |                             |             |             |
|                | PPP Settings:                           |                                     |                                       |                         |                                         |                                  |                             |             |             |
|                | User Name:                              |                                     |                                       |                         | Password:                               |                                  |                             |             |             |
|                | Туре:                                   |                                     | Continuous                            | *                       | Idle Time (mir                          | ¢                                |                             |             |             |
|                | WAN IP Setting                          | 6:                                  |                                       |                         |                                         |                                  |                             |             |             |
|                | Type:                                   |                                     | Fixed IP                              |                         | O DHCP                                  |                                  |                             |             |             |
|                | Local IP Addre                          | 95:                                 |                                       |                         | Remote IP Ad                            | dress:                           |                             |             |             |
|                | Netillask:                              |                                     |                                       |                         |                                         |                                  |                             |             |             |
|                | Default Route:                          |                                     | O Disable                             |                         | Enable                                  |                                  | O AU                        | to          |             |
|                | Unnumbered:                             |                                     |                                       |                         |                                         |                                  |                             |             |             |
|                |                                         |                                     |                                       |                         |                                         |                                  |                             |             |             |
|                | Consect                                 | Disconne                            | ct Add                                |                         | Aodify E                                | lelete                           | Undo                        | Refre       | esh         |
|                |                                         |                                     | _                                     |                         |                                         |                                  |                             |             | _           |

หลังจากกดรูปดินสอแล้ว จะปราฎหน้าจอ "PPP Interface – Modify"

- ให้กรอก **Username, Password(5)** -> พิมพ์ **Validate Code** ตามที่ปรากฏ**(6)** แล้วกดปุ่ม Apply Change

- ์จบขั้นต<sup>ื</sup>อนการตั้งค่า สามารถป้อน URL Website เพื่อเข้าใช้งาน Internet ได้เลย

|        | PPP Interface - Modify |                                                   |
|--------|------------------------|---------------------------------------------------|
| > WAN  | Protocol:              | PPPoE                                             |
| > ATM  | ATM VCC:               | 0/33                                              |
| > ADSL | Login Name:            | ro5@test3bb                                       |
|        | Password:              |                                                   |
| 2 LAN  | Authentication Method: | AUTO 👻                                            |
|        | Connection Type:       | Continuous                                        |
|        | Idle Time (s):         | 0                                                 |
|        | Bridge:                | Bridged Ethernet (Transparent Bridging)           |
|        |                        | Bridged PPPoE (implies Bridged Ethernet)          |
|        |                        | Disable Bridge                                    |
|        | AC-Name:               |                                                   |
|        | Service-Name:          |                                                   |
|        | 802.1q:                | Disable O Enable                                  |
|        | VLAN ID(1-4095):       | p.                                                |
|        | MTU (1-1500):          | 1492                                              |
|        | Static:                |                                                   |
|        | Source Mac address:    | 4C:6E:6E:86:1F:18 (ex:00 E0:86:71:05:02) MACCLONE |

### 2. การตั้งค่า Bridge mode

เมนูที่ใช้ : เ**ลือก Setup(1)** --> WAN --> WAN(2) จะปรากฎหน้าจอ "WAN Configuration"

- WAN Interface Table ;ให้เลือก select ดังรูป(3)
- Chanel Mode ; เลือกเป็น 1483 Bridged(4)
- พิมพ์ Validate Code(5) ตามที่ปรากฏ หลังจากนั้นกดปุ่ม Connect (6)

| Status Status | Advanced S                                                                       | ervice                                 | Firewall                        | Mainte                                      | nance                                      |                      |            |         |
|---------------|----------------------------------------------------------------------------------|----------------------------------------|---------------------------------|---------------------------------------------|--------------------------------------------|----------------------|------------|---------|
| WAN           | WAN Configuration<br>This page is used to configu<br>connect type of PPPoE and P | re the parameters<br>PPoA only is "Man | or the WAN in<br>sal", the "Con | terface of your ADSL<br>nect" and "Disconne | . and(or) Ethernet<br>ct" button will be e | Modem/Rou<br>anable. | ter. Note  | e: When |
| > WAN         | Default Route Selection:                                                         | © Auto 8                               | Specified                       |                                             |                                            |                      |            |         |
| > ADSL        | VPE                                                                              | 0                                      |                                 | VCI:                                        |                                            | 33                   |            |         |
| M LAN         | Encapsulation:                                                                   | . LLC                                  |                                 | O VC-Mux                                    |                                            |                      |            |         |
|               | Channel Mode:                                                                    | 1483 Bridg                             | ed - 4                          | Enable NAPT:                                |                                            |                      |            |         |
|               | Enable IGMP:                                                                     |                                        |                                 |                                             |                                            |                      |            |         |
|               | PPP Settings:                                                                    |                                        |                                 |                                             |                                            |                      |            |         |
|               | User Name:                                                                       | ro5@test3t                             | b                               | Password:                                   |                                            |                      |            | ]       |
|               | Type:                                                                            | Continuou                              | -                               | Idle Time (min)                             |                                            | -                    |            |         |
|               | WAN IP Settings:                                                                 |                                        |                                 |                                             |                                            |                      |            |         |
|               | Type:                                                                            | Fixed IP                               |                                 | C DHCP                                      |                                            |                      |            |         |
|               | Local IP Address:                                                                |                                        |                                 | Remote IP Add                               | ress:                                      |                      |            |         |
|               | NetMask:                                                                         |                                        |                                 |                                             |                                            |                      |            |         |
|               | Default Route:                                                                   | O Disable                              |                                 | Inable                                      |                                            | O Auto               |            |         |
|               | Unnumbered:                                                                      |                                        |                                 |                                             |                                            |                      |            |         |
|               | BSB39 5<br>6 Connect Di<br>© WAN Interfaces Tal                                  | B 3 9<br>sconnect                      | Add                             | Modify De                                   | lete Und                                   | 10                   | Refresh    |         |
|               | Selec Inf Mode VPI                                                               | VCI Encap N                            | APT IGMP                        | DRoute IP Addr                              | Remote IP NetN                             | lask User<br>Name    | Statu<br>s | Edit    |
|               | S pppoe pppof 0                                                                  | 33 110                                 | De Off                          | On 0.0.0.0                                  | 0000 255.                                  | 255.2 ro5@te         | down       | 10      |

### 3. การตั้งค่า Forward Port

เมนูที่ใช้ : เลือก Advance(1) --> NAT(2) --> Virsual Server(3) จะปรากฏหน้าจอให้กรอก ค่าต่าง ๆ ดังนี้(4)

- Usual Service Name ; ให้เลือก Application ที่ต้องการใช้งาน หรือไม่เลือกก็ได้
- User-Defined Service Name ; ให้ตั้งชื่อตามต้องการ

; ให้เลือก TCP หรือ UDP ถ้าต้องการทั้ง 2 แบบ ให้ - Protocol

Forward 2 ครั้ง ครั้งแรกให้เลือก TCP ก่อน แล้วครั้งที่ 2 ให้เลือก UDP ; เลือก Interface

- WAN Setting
- WAN Interface ; ถ้า Protocol เป็น TCP ให้เลือกเป็น Any แต่ถ้า Protocol
- เป็น UDP ให้เลือกเป็น pppoe1

- WAN port

- - ; กรอก Port ที่ต้องการ Forward
- LAN IP Address ; กรอก IP ของอุปกรณ์ที่ใช้งาน
- พิมพ์ Validate Code(5) ตามที่ปรากฏแล้วกดปุ่ม Apply Change(6)

|                  | 1                                                                                                    |                                            |                       |              |
|------------------|----------------------------------------------------------------------------------------------------|--------------------------------------------|-----------------------|--------------|
| Status Setup     | Adventional Service                                                                                                    | Firewall Maint                             | tenance               |              |
| V Route          | Virtual Server<br>This page allows you to config virtual se                                                                                                    | erver, so others can access the server thr | ough the Gateway.     |              |
| 2 NAT            | Service Type:                                                                                                    |                                            |                       |              |
| · · DMZ          | O Usual Service Name:                                                                                                    | AUTH 👻                                     | 74                    |              |
| 3 Virtual Server | Iser-defined Service Name:                                                                                                    |                                            |                       |              |
| > ALG            | Protocol:                                                                                                    | TCP .                                      |                       |              |
| > NAT Exclude IP | WAN Softing:                                                                                                    | Interface                                  |                       |              |
| > Port Trigger   | WAN Setting.                                                                                                    | intenace •                                 |                       |              |
| > FTP ALG Port   | WAN Interface:                                                                                                    | pppoel -                                   |                       |              |
| > Nat IP Mapping | WAN Port:                                                                                                    | 81 (ex. 5001:5010)                         |                       |              |
| V QoS            | LAN Open Port:                                                                                                    | 81                                         |                       |              |
| V Others         | LAN Ip Address:                                                                                                    | 192.168.1.100                              |                       |              |
| 5                | M3DV5                                                                                                    |                                            | -                     |              |
|                  | M 3 D V 5                                                                                                    |                                            |                       |              |
| 0                | Apply Changes                                                                                                    |                                            |                       |              |
|                  | Ourrent Virtual Server Forward Current Virtual Server Forward Current Virtual Server Forwa | arding Table:                              |                       |              |
|                  | ServerName Protocol Los                                                                                                    | cal IP Address Local Port WAN              | I IP Address WAN Port | State Action |

- 4. การตั้งค่า DDNS (Dynamic Domain Name Server)
   เมนูที่ใช้: เลือก Service(1) --> DDNS(2) จะปรากฏหน้าจอให้กรอกค่าต่างๆ ดังนี้(3)
  - DDNS Provider ; เลือก เว็บที่ใช้บริการ
  - Host Name ; กรอก Host ที่สมัครได้บนเว็บ
  - Interface ; เลือก pppoe1
  - **Username** *,* กรอก User ที่ได้จากการสมัคร
  - **Password** ; กรอก Password ที่ได้จากการสมัคร
  - E-mail และ Key ; กรอกหรือไม่ก็ได้
  - พิมพ์ Validate Code(4) ตามที่ปรากฏแล้วกดปุ่ม Add(5)

|              |                                                                             | 1                                       |                                    |                     |
|--------------|-----------------------------------------------------------------------------|-----------------------------------------|------------------------------------|---------------------|
| Status Setup | Advanced Berv                                                               | e Firewall                              | Maintenance                        |                     |
| V IGMP       | Dynamic DNS Configura<br>This page is used to configure the<br>Dynamic DNS. | ation<br>e Dynamic DNS address from Dyn | DNS.org or TZO. Here you can Add/F | Remove to configure |
| SNMP         | DDNS provider:                                                              | DynDNS.org -                            | 3                                  |                     |
| DNS          | Hostname:                                                                   |                                         |                                    |                     |
|              | Interface:                                                                  | pppoe1 -                                |                                    |                     |
| > DDNS       | Enable:                                                                     |                                         |                                    |                     |
| ▼ FTP Server | DynDns Settings:                                                            |                                         |                                    |                     |
|              | Username:                                                                   |                                         |                                    |                     |
|              | Password:                                                                   |                                         |                                    |                     |
|              | TZO Settings:                                                               |                                         |                                    |                     |
|              | Email:                                                                      |                                         |                                    |                     |
|              | Key:                                                                        |                                         |                                    |                     |
|              | SBX1H<br>SBX 1                                                              | н                                       |                                    |                     |
|              | Dynamic DDNS Table:                                                         |                                         |                                    |                     |
|              | Select State                                                                | Service Hostnan                         | ne lisername                       | Interface           |

5. การปรับค่า MTU (Maximum Transmission Unit -หน่วยการส่งข้อมูลสูงสุด)

- เมนูที่ใช้ ; เลือก Setup(1) --> WAN(2) --> WAN(3) จะปรากฏหน้าจอให้กรอกข้อมูลต่างๆ ดังนี้ - MTU ; กรอกค่าตามต้องการ(4)
- พิมพ์ Validate Code(5) ตามที่ปรากฏแล้วกดปุ่ม Apply Change(6)

| Status Minue Advanced | Service Firewall Maintenance             |
|-----------------------|------------------------------------------|
| PPP Interface - I     | Modify                                   |
| 2 WAN Protocol:       | РРРоЕ                                    |
| > WAN 3 ATM VCC:      | 0/33                                     |
| > ATM Login Name:     | ro5@test3bb                              |
| Password:             | •••••                                    |
| LAN Authentication Me | thod: AUTO 👻                             |
| Connection Type:      | Continuous                               |
| Idle Time (s):        | 0                                        |
| Bridge:               | Bridged Ethernet (Transparent Bridging)  |
|                       | Bridged PPPoE (implies Bridged Ethernet) |
|                       | Disable Bridge                           |
| AC-Name:              |                                          |
| Service-Name:         |                                          |
| 802.1q:               | Disable      Fnable                      |
| VLAN ID(1-4095):      | 0                                        |
| MTU (1-1500):         | 1300 4                                   |
| Static:               |                                          |
|                       | 4C:6E:6E:86:1F:18                        |

6. การ FixDNS (Domain Name Server)

เมนูทีใช้ : เลือก Setup(1) --> LAN(2) --> DHCP(3) จะปรากฏหน้าจอให้กรอกค่าต่างๆ ดังนี้(4) - DNS Servers ช่องที่ 1 กรอก 110.164.252.222 ช่องทาง ที่ 2 เลือก 110.164.252.223 - พิมพ์ Validate Code(5) ตามที่ปรากฏแล้ว กดปุ่ม Apply Change(6)

| status statup             | Advanced Ser                                                                                                    | vice Firewall Maintenance                                                                                                    |
|---------------------------|----------------------------------------------------------------------------------------------------|----------------------------------------------------------------------------------------------------|
| ✓ WAN     ✓ LAN     ✓ LAN | This page can be used to confi<br>(1)Enable the DHCP Server if y<br>hosts on your LAN. The device<br>(2)Enable the DHCP Relay if yo<br>the DHCP server ip address.<br>(3)If you choose "None", then th | githe DHCP mode None,DHCP Relay or DHCP Server.<br>This page lists the Paddress pools available to<br>distributes numbers in the pool to hosts on your network as the yrequest Internet access.<br>use using the done's DHCP server to assign P address is your hosts on the LAN. You can set<br>are modem will do nothing when the hosts request a IP address. |
| 3 » DHCP                  | LAN IP Address:                                                                                                    | 192.168.1.1                                                                                                    |
| > DHCP Static             | Subnet Mask:                                                                                                    | 255.255.255.0                                                                                                    |
| > LAN IPv6                | DHCP Mode                                                                                                    | DHCP Server -                                                                                                    |
|                           | Interface:                                                                                                    | 12 I AN                                                                                                    |
|                           | IP Pool Range                                                                                                    | 192.168.1.2                                                                                                    |
|                           | Subnet Mask:                                                                                                    | 255 255 255 0                                                                                                    |
|                           | Default Gateway:                                                                                                    | 192,168,1.1                                                                                                    |
|                           | Max Lease Time:                                                                                                    | 1440 minutes                                                                                                    |
|                           | Domain Name:                                                                                                    | domain.name                                                                                                    |
|                           |                                                                                                    | 192.168.1.1                                                                                                    |
|                           | DNS Servers:                                                                                                    | 110.164.252.222                                                                                                    |
|                           |                                                                                                    | 110.164.252.223                                                                                                    |

## 7. การปรับโหมด ADSL2+ และ AnnexM

- เมนูที่ใช้ : เลือก Setup(1) -->WAN --> ADSL(2) จะปรากฏหน้าจอให้กรอกค่าต่างๆ ดังนี้(3)
- AnnexM ; เลือก Enable
- พิมพ์ Validate Code(4) ตามที่ปรากฏแล้ว กดปุ่ม Apply Change(5)

| Status | Betup | Advanced                              | Service           | Firewall              | Maintenance                    |       |
|--------|-------|---------------------------------------|-------------------|-----------------------|--------------------------------|-------|
| > WAN  | 1     | ADSL Settings<br>This page allows you | to choose which A | DSL modulation settir | ngs your modem router will sup | port. |
| > WAN  |       |                                       |                   | G.Lite                |                                |       |
| > ATM  |       | ADSL modulation:                      |                   | G.Dmt                 |                                |       |
| > ADSL | 2     |                                       | l.                | 🔲 T1.413              |                                |       |
|        |       |                                       |                   | ADSL2                 |                                |       |
| 🛛 LAN  | 2 LAN |                                       |                   | ADSL2+                | 3                              |       |
|        |       | AnnexL Option:                        |                   | Enabled               |                                |       |
|        |       | AnnexM Option:                        |                   | Enabled               |                                |       |
|        |       |                                       |                   | 🕑 Bitswap Enable      |                                |       |
|        |       | ADSL Capability:                      |                   | 🗹 SRA Enable          |                                |       |
|        |       |                                       | 1                 |                       |                                |       |
|        |       | 15250                                 | 15250             |                       |                                |       |
|        |       | Apply Changes                         | <u>5</u>          |                       |                                |       |

#### 8. การ Reboot Router

- เมนูที่ใช้ : เ<mark>ลือก Maintenance (1)</mark> --> Reboot(2) จะปรากฏหน้าจอให้กรอกข้อมูล พิมพ์ Validate Code(3) ตามที่ปรากฏแล้วกดปุ่ม Reboot(4)

| Status Setu                                                                                                    | p Advanced       | Service      | Firewall                                      | Maintenance    |  |
|----------------------------------------------------------------------------------------------------|------------------|--------------|-----------------------------------------------|----------------|--|
| <ul> <li>Update</li> <li>Password</li> <li>Reboot</li> <li>Reboot</li> <li>Reboot</li> <li>Log</li> <li>Diagnostics</li> </ul> | Reboot<br>Reboot | Restore to D | r restore to default settin<br>efault Setting | <b>1</b><br>g. |  |